課題探究でのポスター制作について

(1年次生版)

1. 課題研究発表会について

| 時期   | 1年次の3月                     |
|------|----------------------------|
| 発表時間 | 「発表◎分・質問◎分の合計◎分」<br>を数回行う。 |
| 形式   | (米東独自の)ポスターセッション           |

ポスターセッションとは、発表者が研究開発の成果や 現在取り組んでいることなどを1枚のポスターにまとめ、 見学者に対面でその内容を伝える発表形式です。これは 主に大学の先生方の研究発表で使われている手法 ですが、近年では小学校の国語や社会などの授業で 発表する際にも取り入れられるようになってきました。

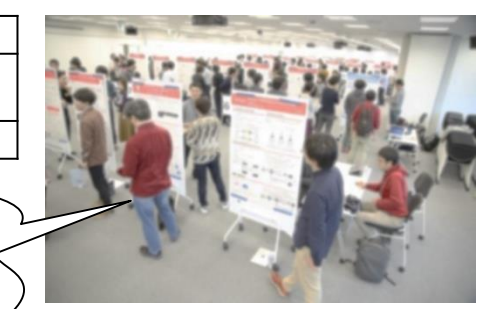

https://about.yahoo.co.jp/ blog/column/2019/04/10/ postersession.html

Google スライド でポスターをつくる前に…
 まずは、A4縦の用紙に手書きでポスター(=絵コンテ)を作る。

(それを見てGoogle スライドでポスターを作る。) PCの前に座るだけがポスター作りではない!

時間がない中で

3. 制作するポスターについて

| ポスター  | Google スライド を用いての制作 枚数:1枚 大きさ: <u>A4縦</u><br>(本番ではA0縦で印刷したものを使用(情報科教員が印刷))                                                                                                    |
|-------|----------------------------------------------------------------------------------------------------|
| ファイル名 | 自分達でわかるファイル名をつけておく。後日、ファイル名やファイルの提出場所を指示<br>する。                                                                                                    |
| 注意事項  | <ul> <li>ポスター背景: 紙の色(=白)のまま</li> <li>ポスターには、文字を多く入れない。(文字はタイトル、ゼミ名、生徒名、見出し程度にとどめる。) ←超重要</li> <li>タイトル・見出しは太めのゴシック体、他の部分には細めのゴシック体のフォントを使う。</li> <li>グループで調査した数値(グラフ)や撮影した画像を乗せる以外は、他人の著作物からの「引用」となるため、出所・出典の明示をする。</li> <li>配色は思いつきで使わない。(統一感のなさ、ハレーションが起こり、見づらいポスターとなる。)</li> <li>ポスターの第一印象が発表の出来不出来を決める。目立つポスターを制作する。その際、Google スライドのテクニックが必要。テクニックについては別紙参照。困ったら情報科教員に相談する。</li> <li>スペースがあるからといって、不釣り合いな画像は貼らない。</li> </ul> |

## 4. 発表時の注意点

書いてきた原稿を読む、ポスターに書いた文を 読むだけであれば、セッションの意味がありません! 話す内容に不安があれば、小さめのカードに、話す 内容を箇条書きにしてチラ見をすることを勧めます。 テレビ で見る司会者がやってることです。

見学者とのセッショ 会話)を楽しむく

指し棒を使ったり、問いかけたり、見学者を 見て発表する。 「社会と情報」で経験済 です。

## <u>より良いポスターを作る Google Slide の設定&技</u>

1. 用紙サイズの設定(←極めて重要)

**ポスターはA4判で作成**します。

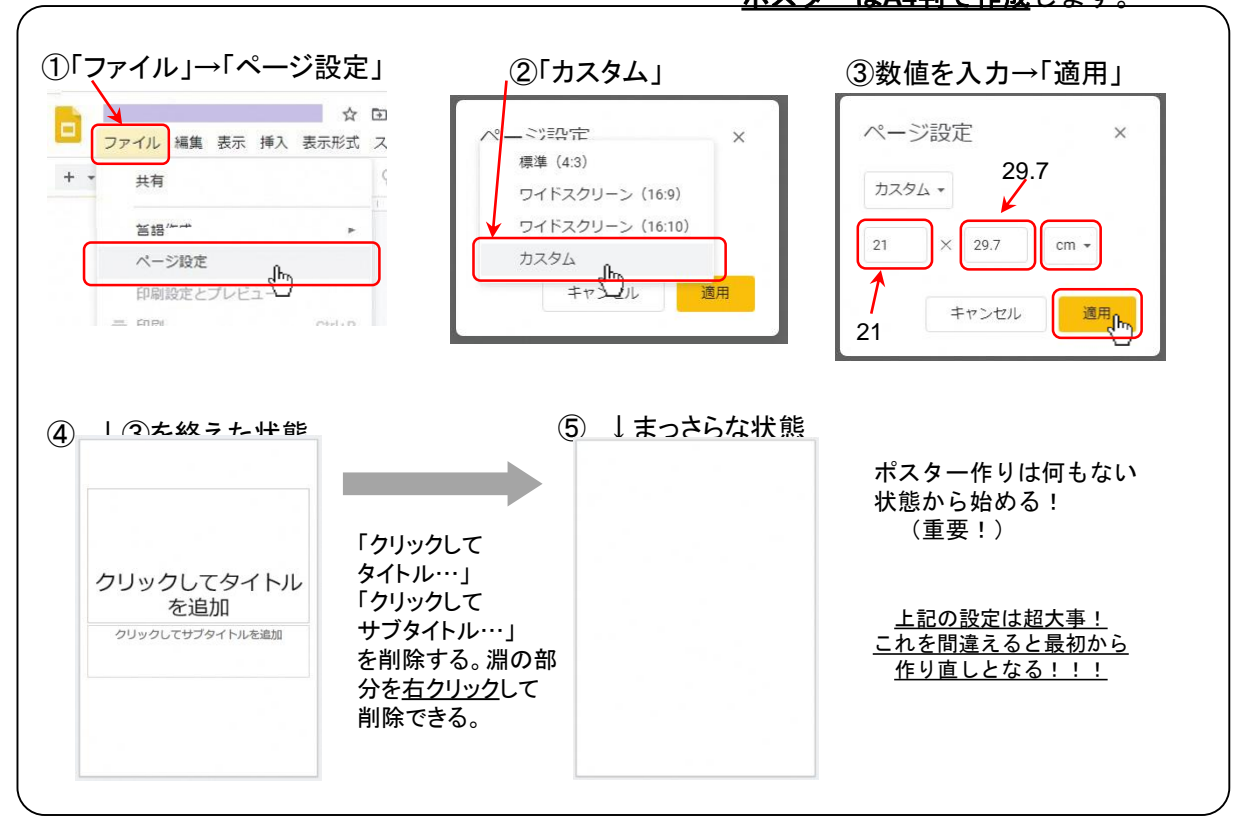

2. 文字入力はテキストボックスを使う!

|                         | <ol> <li>①アイコンを左クリックする。</li> <li>②スライド上で左クリックする。</li> </ol> |
|-------------------------|-------------------------------------------------------------|
|                         |                                                             |
| Google Slide では(基本的に)縦書 | きはできない。(技はある。)                                              |

3. 使用するフォントやフォントサイズについて

【フォント(書体)】

フォントによってポスターが与える印象は大きく変わる。見やすさを第一に考えなければならないので、「ゴシック」系のフォントを使用した方が良い。ただし、タイトルや氏名・所属、小見出しは太めのゴシック体、本文は細めのゴシック体を使う。

→ 遊び風を感じさせる「POP書体」の使用は厳禁!!

【フォントサイズ(フォントの大きさ)】

文字は1~2m程度離れても読みやすい大きさで作成するのが基本。パワ ーポイントではA4サイズの大きさで作成するので、右表のサイズ を目安とする。

| タイトル  | 18pt~24pt |
|-------|-----------|
| 氏名・所属 | 12pt~14pt |
| 小見出し  | 15pt~18pt |
| 本文    | 9pt∼12pt  |

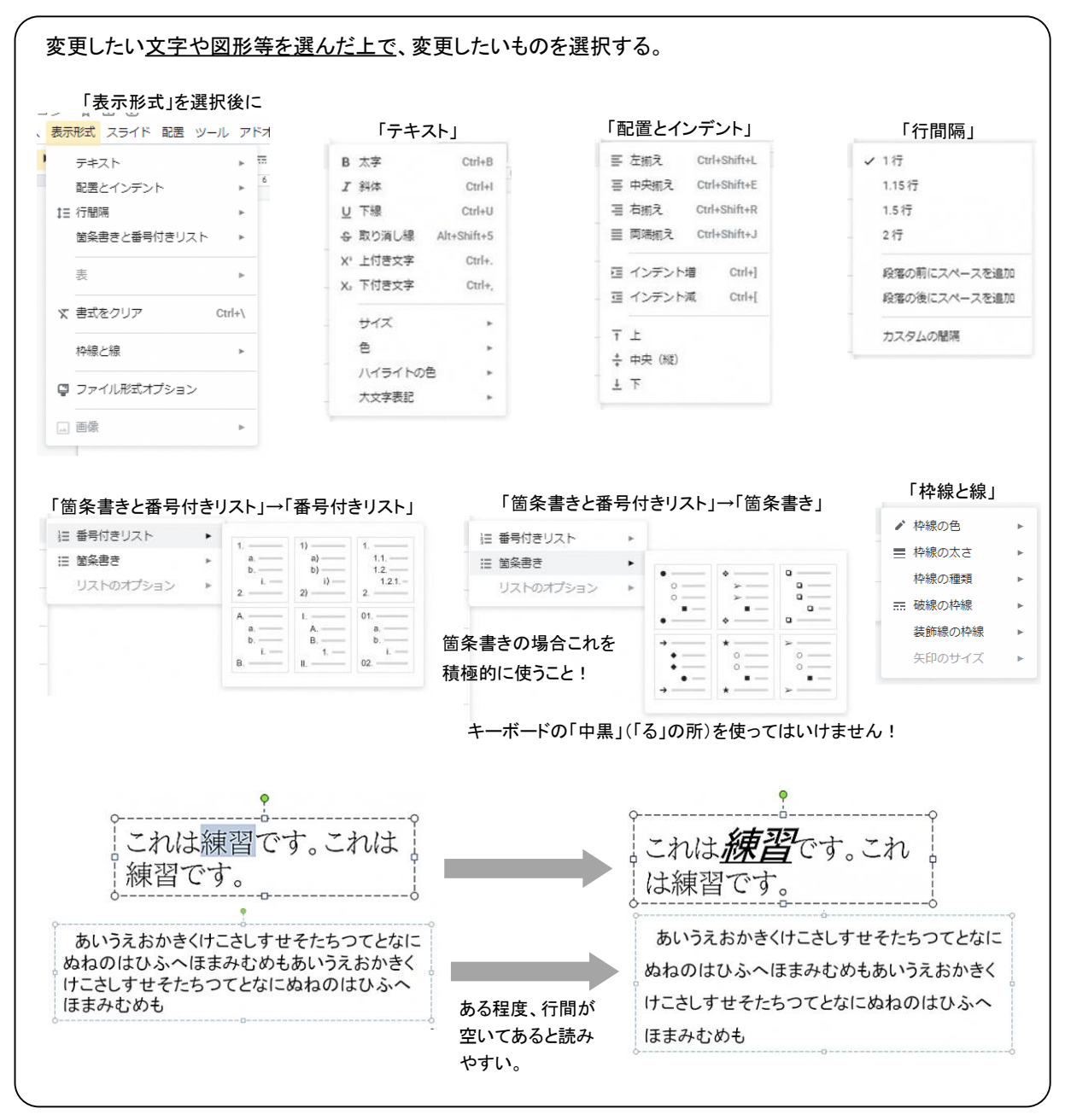

## 5. 画像・図形・表等について

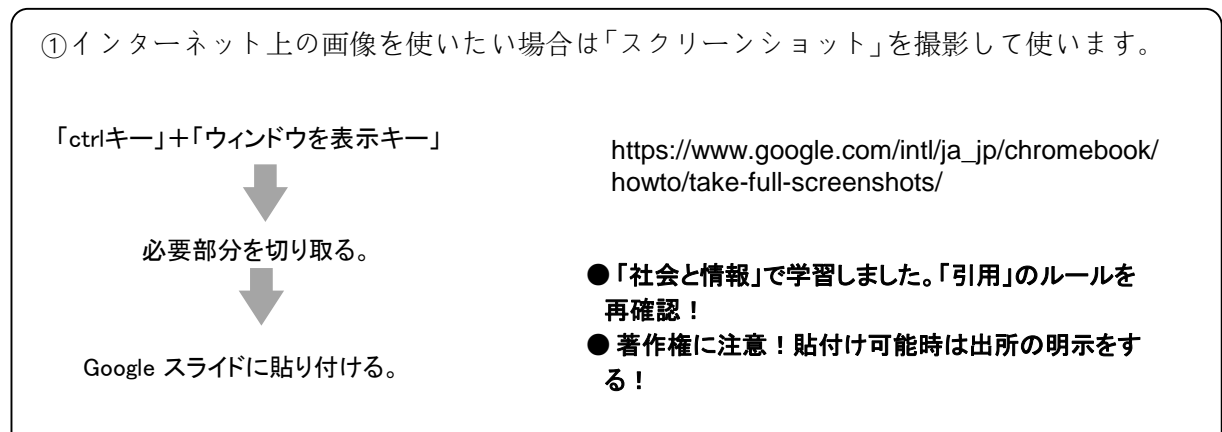

-3-

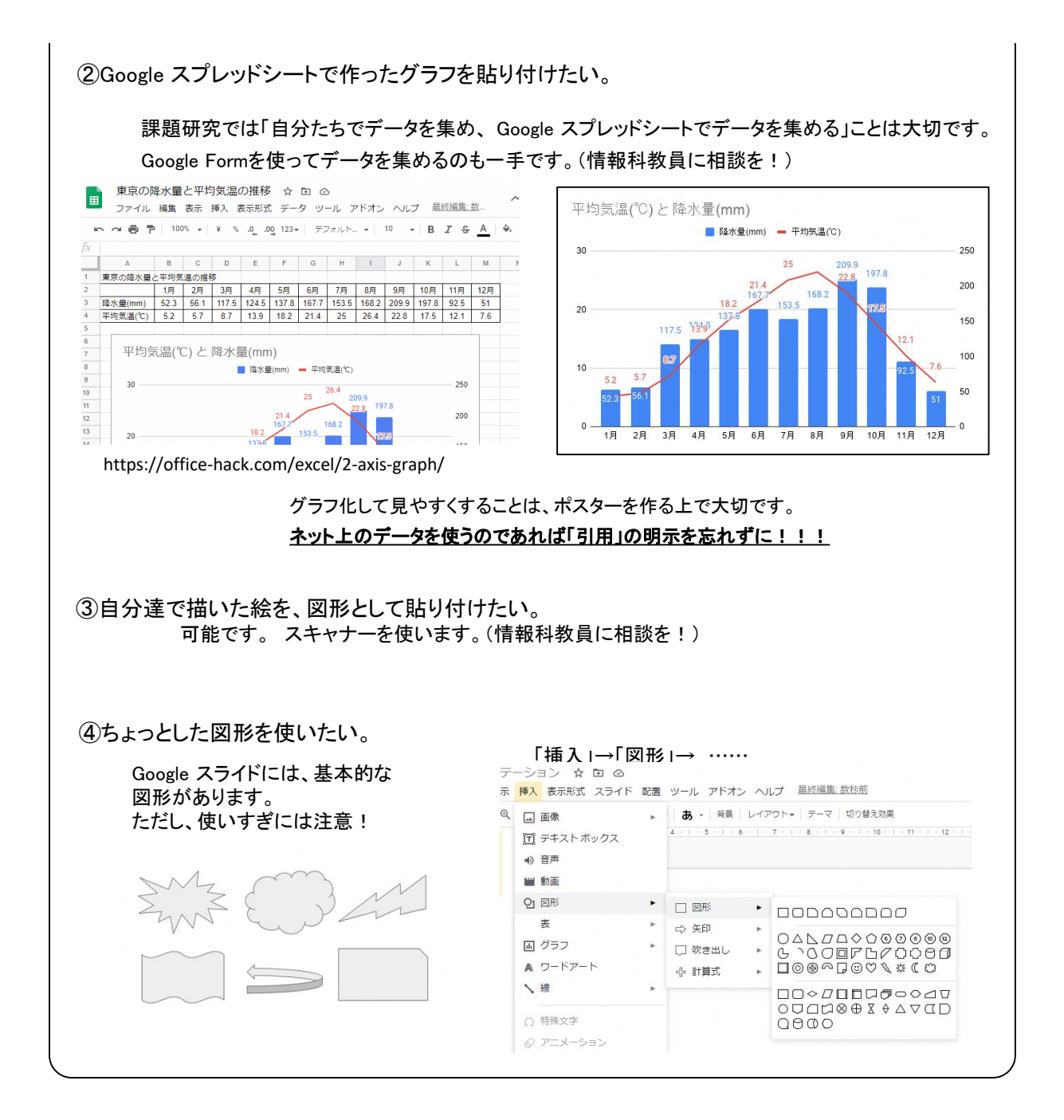

6. 数式を表示したい!

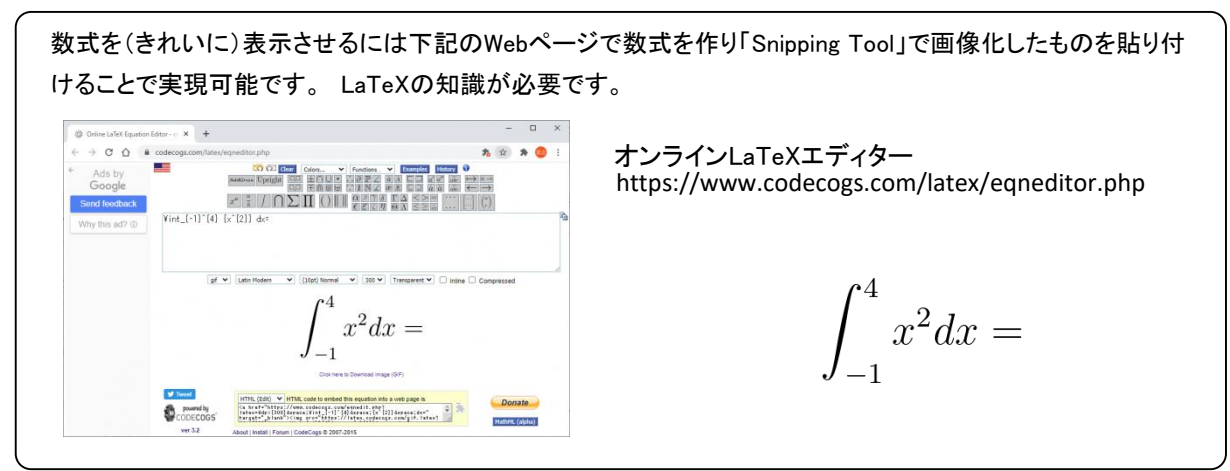

7. ワープロ的な使い方はやめよう!

先輩の作ったポスターファイルを見ると、プレゼンテーションソフト(Google Slides)の利点が生かされてい ないなぁと感じます。テキストボックスを一つのポスターで数個しか使っていないのです。これではワープロで 作成しているのと何も変わりません。プレゼンテーションソフトの利点はなにかといえば、

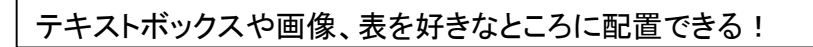

ことにあります。実はこの説明プリントもプレゼンテーションソフトで作っています。

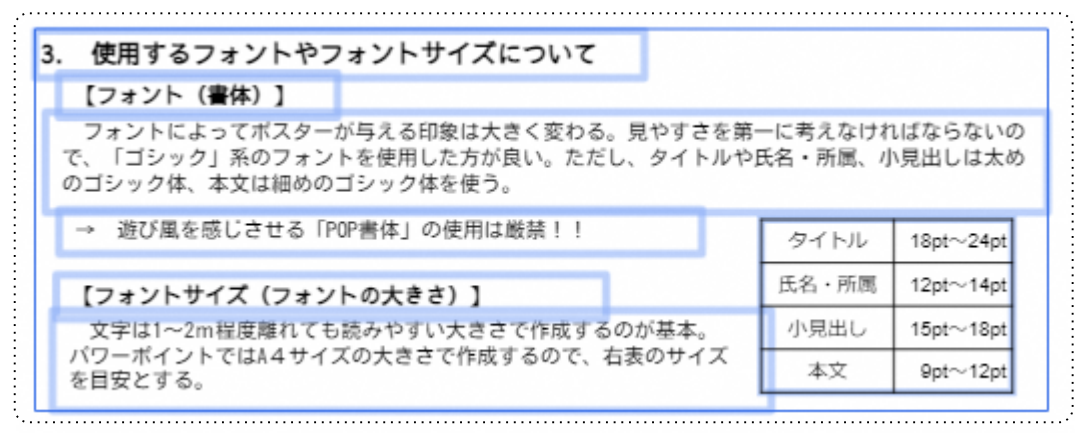

↑テキストボックス多用することが大切! (わかるように選択してみました。)

しかし、欠点もあります。「縦」「縦」を揃えると きに少々苦労します。でも、補うものが備わって いますので安心してください。それは「ガイド」で す。このプリントを作成するときに実は使ってい ます。ポスター制作では見出しを揃えることが重 要いなってきますが、揃えるときに使うのが「ガ イド」です。(印刷はされません メニューの「表示」⇒「ガイド」から表示・非表示 ができます。

Ctrl+Alt+Shift+B

Ctrl+Alt+1

ガイドを表示

ガイドの編集

ガイドをクリア

5 7

モーション

マスター

ズーム

ガイド

配置先

全画面

✓ ルーラーを表示

✔ スピーカー ノートを表示

ギャラリー表示

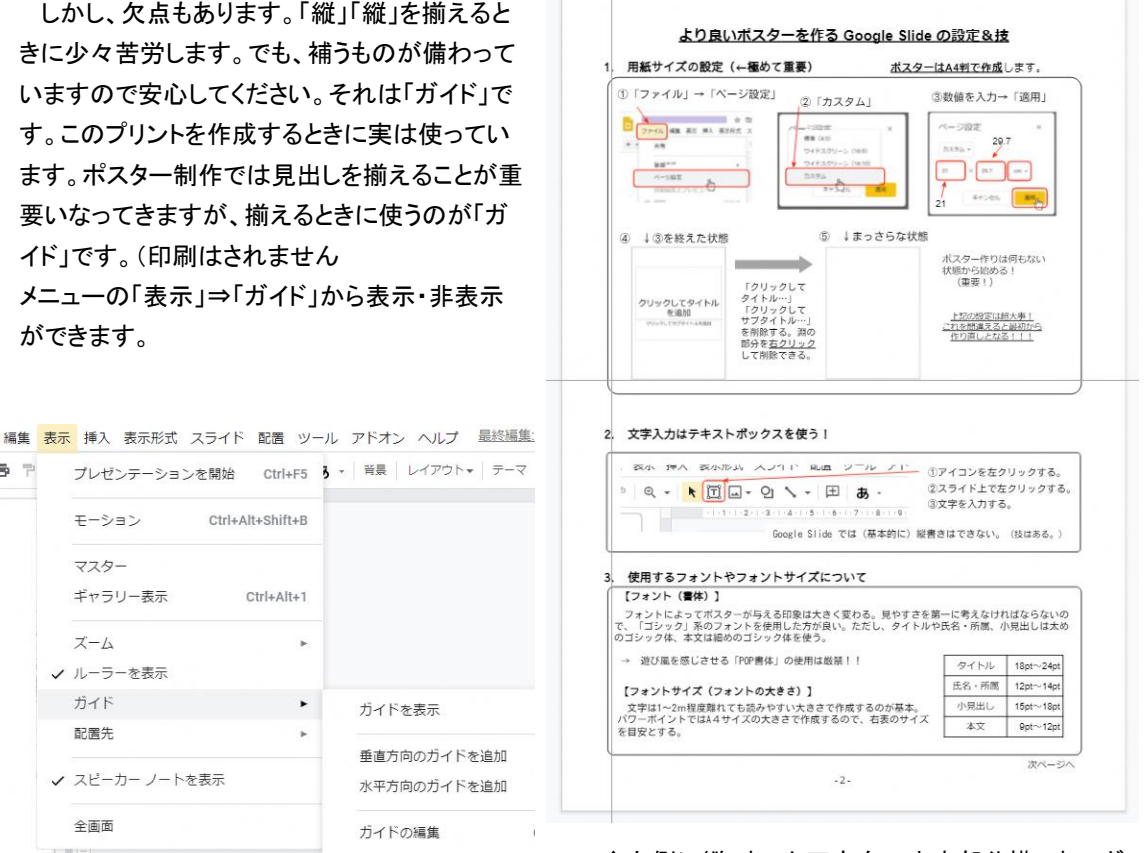

↑左側に縦1本、上下方向の中央部分横1本のガ イドが表示されている。